## Sparkasse Oberlausitz-Niederschlesien

## **Onlinebanking with PIN/pushTAN**

Please install the free pushTAN app on your smartphone or tablet (iOS or Android operating system!). Search ",pushTAN" in the respective app store or scan one of the following QR codes:

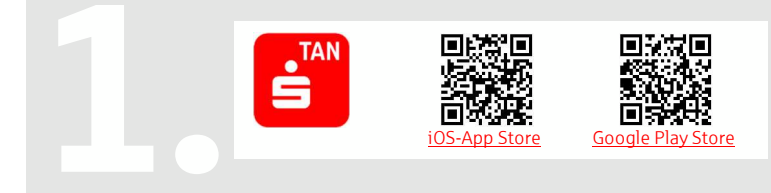

## Please note:

If the pushTAN app is reset, deleted or installed on a new device, you will need a new registation letter. You can get one at your branch, via the pushTAN app or by calling +49 (0) 3583 603-0.

Assign a password (at least eight characters with

letters, numbers and special characters).

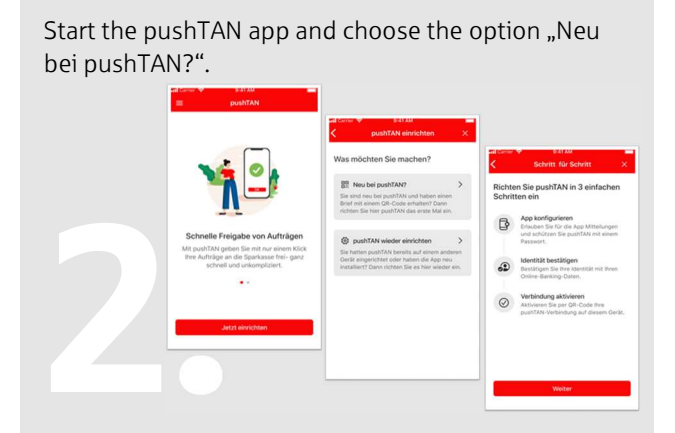

Scan the QR code on your registration letter.

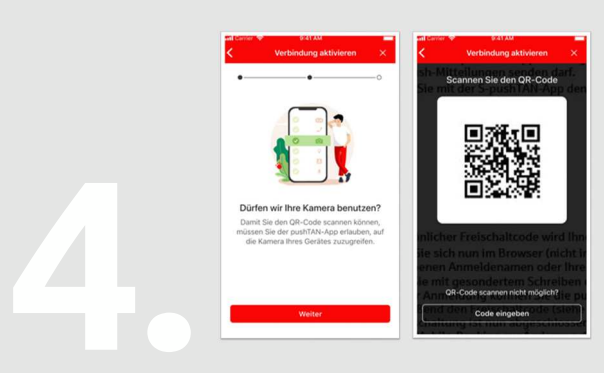

You will get a notification that the access has been

set up successfully.

Confirm your identity in the pushTAN app by using the login name and the (start)PIN from your letter.

SDFGHJ

C V

BNM

| < |                          | Identit            | tät bes         | tätige        | m               | ×   | <               | Identität bestätigen                                  | *         |
|---|--------------------------|--------------------|-----------------|---------------|-----------------|-----|-----------------|-------------------------------------------------------|-----------|
| : | Bestätige<br>nit Ihrer ( | n Sie n<br>Online- | un Ihr<br>Banki | e Ide<br>ng-D | ntität<br>laten |     | Bestă<br>mit Ih | tigen Sie nun Ihre Identit<br>rer Online-Banking-Date | lät<br>In |
|   | Anmeldena                | me<br>neier        |                 |               |                 |     | Anne<br>chris   | idename<br>tianmeler                                  |           |
| ( | Online-Bar               | king-PIN<br>••     |                 |               |                 | ۲   | Online<br>••••• | - Banking-PM                                          |           |
|   |                          | Date               | n verge         | ssen?         |                 |     |                 |                                                       |           |
|   |                          | Identi             | tät best        | ätiger        | n -             |     |                 | 1 18 40                                               |           |
| c | WE                       | R                  | ТҮ              | U             |                 | O P |                 | 00                                                    |           |
|   | A S                      | DF                 | G               | н             | JK              | L   |                 |                                                       |           |
|   | ► Z                      | хс                 | v               | в             | N M             |     |                 | Verbindung wird aktivier                              | t         |
|   |                          |                    |                 |               | _               |     |                 |                                                       |           |

When you access your accounts fort he first time, you have to confirm the process in the pushTAN app.

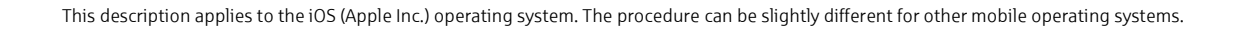